# DSL1 ECU -REFERENCE MANUAL

Baldur Gíslason

November 2, 2019

# Contents

| 1 | Intro | oduction | n                                                       | 3  |
|---|-------|----------|---------------------------------------------------------|----|
| 2 | Wiri  | ing      |                                                         | 4  |
|   | 2.1   | Pin-ou   | ts and description                                      | 4  |
|   |       | 2.1.1    | Pin numbering                                           | 4  |
|   |       | 2.1.2    | Connector A pin-out                                     | 5  |
|   |       | 2.1.3    | Connector B pin-out                                     | 6  |
|   |       | 2.1.4    | Connector C pin-out                                     | 6  |
|   |       | 2.1.5    | Expansion board                                         | 6  |
|   | 2.2   | Wiring   | g diagram                                               | 9  |
|   | 2.3   | Wiring   | g guidelines                                            | 10 |
|   |       | 2.3.1    | Grounding                                               | 10 |
|   |       | 2.3.2    | 12V feed                                                | 10 |
|   |       | 2.3.3    | Fuel shut-off solenoid                                  | 10 |
|   |       | 2.3.4    | Glow plugs                                              | 10 |
|   |       | 2.3.5    | Engine speed sensor                                     | 11 |
|   |       | 2.3.6    | Injection pump                                          | 11 |
|   |       | 2.3.7    | Pedal position sensor                                   | 11 |
|   |       | 2.3.8    | MAP sensor                                              | 12 |
|   |       | 2.3.9    | Programmable outputs                                    | 12 |
|   | 2.4   | Useful   | notes about the factory OM606 wiring harness $\ldots$ . | 13 |
|   |       |          |                                                         |    |

| 3 | Software configuration                                                                  | 14 |
|---|-----------------------------------------------------------------------------------------|----|
|   | 3.1 Theory of operation                                                                 | 14 |
|   | 3.2 Getting started                                                                     | 15 |
|   | 3.2.1 Engine speed sensor calibration                                                   | 15 |
|   | 3.2.2 Pedal position sensor calibration                                                 | 16 |
|   | 3.2.3 Rack position calibration                                                         | 16 |
|   | 3.3 Performing firmware upgrades                                                        | 16 |
| 4 | Extended features                                                                       | 18 |
|   | 4.1 Cruise control                                                                      | 18 |
|   | 4.2 Speedometer output                                                                  | 19 |
|   | 4.3 OFGear 722.6 controller integration via CAN bus                                     | 19 |
|   | 4.3.1 DSL1 software configuration                                                       | 19 |
|   | $4.3.2  \text{Wiring}  \dots  \dots  \dots  \dots  \dots  \dots  \dots  \dots  \dots  $ | 20 |
|   | 4.3.3 OFGear controller configuration                                                   | 20 |
|   | 4.4 OBD2 communications                                                                 | 20 |
|   | $4.4.1  \text{Wiring}  \dots  \dots  \dots  \dots  \dots  \dots  \dots  \dots  \dots  $ | 21 |
|   | 4.5 Injection pump angle logging                                                        | 21 |
| А | Real time data fields                                                                   | 24 |
| В | Error codes                                                                             | 25 |
| С | 1999 OM606 factory wiring diagram                                                       | 28 |
| D | DSL1 plug and play adaptor                                                              | 31 |

## 1 Introduction

DSL1 is an engine management system for engines equipped with Bosch M-type EDC diesel injection pumps, such as Mercedes-Benz OM605/OM606. Also capable of controlling Bosch VP37 pumps as found on many Volkswagen/Audi applications as well as BMW and Mercedes Benz OM602.98x engines. To be able to run an engine, apart from the injection pump itself, two sensors are required. A throttle pedal position sensor and an engine speed sensor. Most applications will also use a manifold pressure sensor (MAP sensor) and if glow plug or fan control is required, then an engine coolant temperature sensor must be fitted. All of those sensors come standard on the OM605/606 turbo engines.

## 2 Wiring

## 2.1 Pin-outs and description

### 2.1.1 Pin numbering

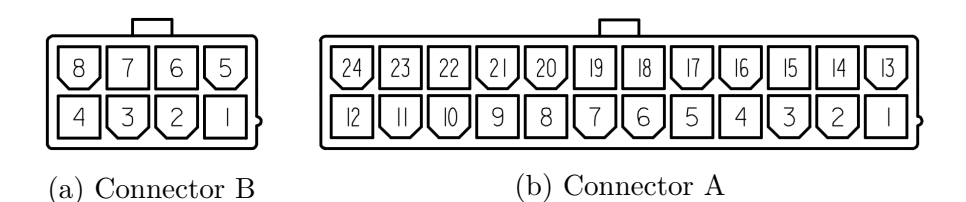

Figure 2.1: Connectors on the back of the controller and their pin numbering.

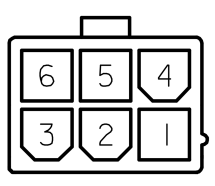

Figure 2.2: Connector C as found on controllers with serial numbers 200 and up, located between connectors A and B.

## 2.1.2 Connector A pin-out

| Pin  | I/O | Function                 | Note                                              |
|------|-----|--------------------------|---------------------------------------------------|
| 1    | OUT | 5V supply for pedal      | 200mA max                                         |
|      |     | position sensor          |                                                   |
| 2    | IN  | Analog 0 - Pedal         | $100 \mathrm{k}\Omega$ pull-down                  |
|      |     | position sensor          |                                                   |
|      |     | primary                  |                                                   |
| 3    | IN  | Analog 1 - Pedal         | $22k\Omega$ pull-up                               |
|      |     | position sensor          |                                                   |
|      |     | secondary                |                                                   |
| 4    | OUT | Ground return for        |                                                   |
|      |     | pedal position           |                                                   |
|      |     | sensor                   |                                                   |
| 5    | IN  | Analog 4 0-5V            | $22k\Omega$ pull-up                               |
| 6    | IN  | Analog 5 0-5V            | $22k\Omega$ pull-up                               |
| 7    | IO  | CAN high                 | $120\Omega$ termination on board                  |
| 8    | IO  | CAN low                  | $120\Omega$ termination on board                  |
| 9    | OUT | Output 1                 | Low-side switch, 3A max <sup>2</sup> , $1k\Omega$ |
|      |     |                          | pull-up to 12V                                    |
| 10   | OUT | Output 2                 | Low-side switch, 3A max                           |
| 11   | IN  | Power ground             |                                                   |
| 12   | IN  | Power ground             |                                                   |
| 13   | OUT | 5V supply for            | 200mA max                                         |
|      |     | sensors                  |                                                   |
| 14   | IN  | Analog 2 - Coolant       | $3k\Omega$ pull-up                                |
|      |     | temperature sensor       |                                                   |
| 15   | IN  | Analog 3 - MAP           | $33k\Omega$ pull-up                               |
|      |     | sensor 0-5V              |                                                   |
| 16   | OUT | Ground return for        |                                                   |
|      |     | sensors                  |                                                   |
| 17   | IN  | Analog 6 0-5V            | 33kΩ pull-up                                      |
| 18   | IN  | Digital in 1             | Only on S/N 200 and up. Active                    |
|      |     |                          | low, 12V tolerant. 4.7kM pull-up                  |
| 10   | TNT |                          |                                                   |
| 19   | IN  | Engine speed input       | 2.2kM pull-up                                     |
| - 20 | TNI | VR or logic level        |                                                   |
| 20   |     | Vehicle speed input      | 2.2KM pull-up until S/N 200.                      |
| 01   |     | v r. or logic level      | 4. (KM2 OHWARDS.                                  |
| 21   |     | Output 4                 | Low-side switch, 3A max                           |
| 22   |     | Cutput 3                 | Low-side switch, 3A max                           |
| 23   |     | Switched +12V            |                                                   |
| 04   | IN  | Supply<br>Switched + 19V |                                                   |
| 24   |     | Switched +12V            |                                                   |
|      |     | supply                   |                                                   |

 $<sup>^2{\</sup>rm Hardware}$  revision 4 (serial numbers 200 and onwards) can support up to 5A current on the programmable outputs. Combined current of all programmable outputs must not exceed 5A on older hardware or 10A on revision 4 with extra power ground

### 2.1.3 Connector B pin-out

| Pin | I/O | Function            | Note                               |
|-----|-----|---------------------|------------------------------------|
| 1   | OUT | Rack solenoid       | IP brown/white wire -              |
|     |     | negative            | brown/white wires in OEM loom      |
| 2   | OUT | Rack solenoid       | IP brown/white wire -              |
|     |     | negative            | brown/white wires in OEM loom      |
| 3   | IN  | Rack position       | IP green wire - white wire in OEM  |
|     |     | reference coil      | loom                               |
| 4   | IN  | Rack position       | IP black wire - yellow wire in OEM |
|     |     | (actual value) coil | loom                               |
| 5   | OUT | Rack solenoid       | IP brown wire - red/blue in OEM    |
|     |     | positive            | loom                               |
| 6   | OUT | Rack solenoid       | IP brown wire - red/blue in OEM    |
|     |     | positive            | loom                               |
| 7   | OUT | Sensor ground       | Shield if present                  |
|     |     | return              |                                    |
| 8   | OUT | Sensor ground       | IP red wire - red in OEM loom      |
|     |     | return              |                                    |

### 2.1.4 Connector C pin-out

| Pin | I/O | Function | Note                                          |
|-----|-----|----------|-----------------------------------------------|
| 1   | IN  | Power    | Necessary if exceeding 5A combined current on |
|     |     | ground   | all programmable outputs. Recommended in      |
|     |     |          | every case.                                   |
| 2   | OUT | Output   | Low-side switch, 5A max                       |
|     |     | 5        |                                               |
| 3   | OUT | Output   | Low-side switch, 5A max                       |
|     |     | 6        |                                               |
| 4   | OUT | Glow     | Dedicated pin for standard OM606              |
|     |     | relay    | microcontroller glow plug relay (PWM          |
|     |     | comms    | communications). Built in pull-up.            |
| 5   | OUT | Output   | Low-side switch, 5A max, no PWM capability.   |
|     |     | 7        |                                               |
| 6   | OUT | Output   | Low-side switch, 5A max, no PWM capability.   |
|     |     | 8        |                                               |

### 2.1.5 Expansion board

In late 2019 an expansion board was introduced that is compatible with the later board revision (controller serial numbers 200 and up). The expansion board installs inside the case and adds a fourth connector on the back providing 8 additional analog inputs, 2 additional digital inputs and 4 additional switching outputs. As of firmware 1.29 these features are all visible in the configuration but perform no function unless the expansion board is installed.

pin connected.

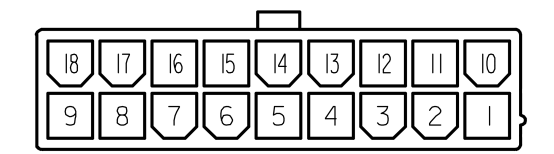

Figure 2.3: Connector D, note that it is installed upside down on the controller.

| Pin | I/O | Function    | Note                                             |
|-----|-----|-------------|--------------------------------------------------|
| 1   | IN  | Power       | Join to wires connecting main ECU ground.        |
|     |     | ground      | Not necessary if not using outputs 9-12.         |
| 2   | OUT | Output 9    | Low-side switch, 5A max, no PWM                  |
|     |     |             | capability.                                      |
| 3   | OUT | Output 10   | Low-side switch, 5A max, no PWM                  |
|     |     |             | capability.                                      |
| 4   | IN  | Digital in  | Active low, 12V tolerant. $10k\Omega$ pull-up to |
|     |     | 3           | 5V.                                              |
| 5   | IN  | Analog in   | 3kΩ pull-up                                      |
|     |     | 10          |                                                  |
| 6   | IN  | Analog in   | $51 \mathrm{k}\Omega$ pull-up                    |
|     |     | 8           |                                                  |
| 7   | IN  | Analog in   | $51 \mathrm{k}\Omega$ pull-up                    |
|     |     | 12          |                                                  |
| 8   | IN  | Analog in   | $51 \mathrm{k}\Omega$ pull-up                    |
|     |     | 14          |                                                  |
| 9   | OUT | Sensor      | Do not connect to any other ground               |
|     |     | ground      |                                                  |
|     |     | return      |                                                  |
| 10  | IN  | Power       | Join to wires connecting main ECU ground.        |
|     |     | ground      | Not necessary if not using outputs 9-12.         |
| 11  | OUT | Output 11   | Low-side switch, 5A max, no PWM                  |
|     | _   | -           | capability.                                      |
| 12  | OUT | Output 12   | Low-side switch, 5A max, no PWM                  |
|     |     |             | capability.                                      |
| 13  | IN  | Digital in  | Active low, 12V tolerant. $10k\Omega$ pull-up to |
|     |     | 2           | 5V.                                              |
| 14  | IN  | Analog in   | $51 \mathrm{k}\Omega$ pull-up                    |
|     |     | 11          |                                                  |
| 15  | IN  | Analog in   | $51 \mathrm{k}\Omega$ pull-up                    |
|     |     | 9           |                                                  |
| 16  | IN  | Analog in   | $51 \mathrm{k}\Omega$ pull-up                    |
| 4 - |     | 13          |                                                  |
| 17  | IN  | Analog in   | 51k\2 pull-up                                    |
| 1.0 | OUT | 15          |                                                  |
| 18  | OUT | 5V supply   | 200mA max (shared with other 5V outputs)         |
|     |     | tor sensors |                                                  |

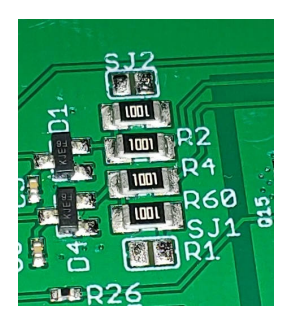

Figure 2.4: Solder jumpers on expansion board. Solder jumpers are the pads with no component mounted. SJ2 on top, SJ1 on bottom.

Digital inputs 2 and 3 can be configured for activation by a positive voltage instead of by grounding by the means of bridging solder jumpers on the expansion board. SJ1 pulls down input 3 and SJ2 pulls down input 2.

## 2.2 Wiring diagram

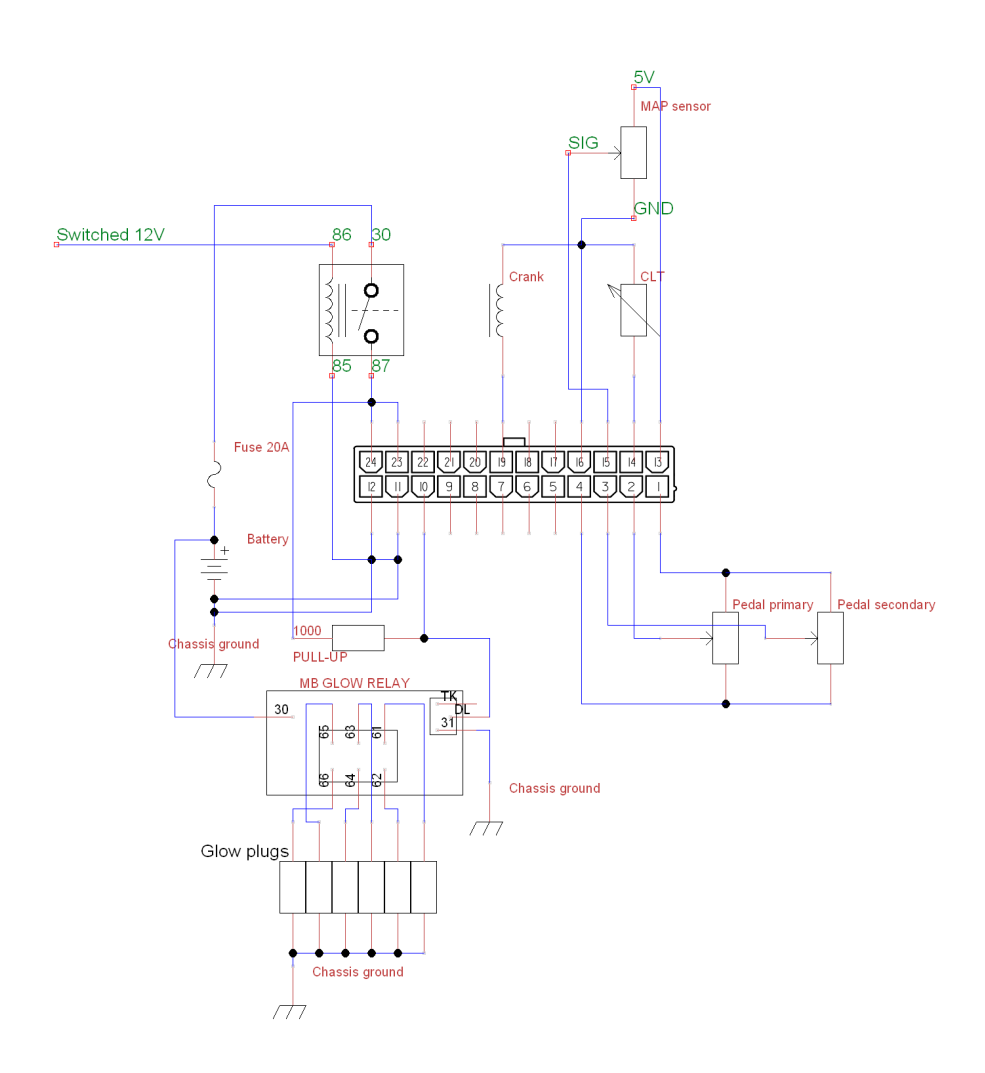

Figure 2.5: Typical basic wiring, not shown is the injection pump.

## 2.3 Wiring guidelines

### 2.3.1 Grounding

The controller should be connected to the battery negative terminal or another reliable grounding point by a pair of  $1.5 \text{ mm}^2$  wires or a single  $6 \text{ mm}^2$  wire joined to smaller wires near the connector. An improper ground connection will cause electrical noise and possibly faults with controller operation. If utilising factory Mercedes wiring, joining all of the supply ground wires for the Bosch ECU should suffice.

### 2.3.2 12V feed

The preferred method of feeding the controller is to keep the wiring from the battery positive terminal to the controller as short as possible to limit electrical noise and voltage drop. This is best done by routing a wire directly from the controller to the battery, with a 20A fuse and relay in line. If using factory Mercedes wiring, using factory fitted switched 12V feed via main relay should suffice but an extra relay must be fitted to switch the main relay negative.

### 2.3.3 Fuel shut-off solenoid

If your engine has a fuel shut off solenoid fitted (the little black box bolted to the inlet on the injection pump), connect that to 12V from the ignition switch or pin 6 of connector B on the ECU. The fuel temperature sensor is not utilised.

| Pin | Wire colour  | Function        | Where connected     |
|-----|--------------|-----------------|---------------------|
| 1   | brown/white  | FTS ground      | not connected       |
| 2   | brown        | solenoid ground | any power ground    |
| 3   | yellow/black | solenoid power  | switched 12V source |
| 4   | blue/white   | FTS signal      | not connected       |

Figure 2.6: Fuel shut off solenoid wiring

### 2.3.4 Glow plugs

The ECU can control a glow plug relay, and as of firmware version 1.20 using the Mercedes EDC glow relay unmodified is now the preferred option.

The Mercedes relay has a few connections. An M6 stud that connects directly to the battery positive terminal. A big connector with 6 pins that connects to the glow plugs. The same relay fits 5 or 6 cylinder engines, 5 cylinder engines will just leave one pin unused.

Then there is a small connector with three pins. The pin terminals are labeled 31 for ground, DL for data link and TK which is not used. The ground wire is brown and the data link wire in the middle is usually white but sometimes uses other colours.

There must be a pull-up resistor valued between  $1-10k\Omega$  connecting the data link wire to a switched 12V source. The easiest way to accomplish this is to use programmable output 1 on the DSL1 (pin 9 of the 24 pin connector) which has a 1k pull up fitted internally so no external resistor is required.

If you wish to use the DSL1 to drive a petrol engine tachometer, you must use another output for the glow relay and thus must use a pull-up resistor.

To control the Mercedes glow relay, the output used must be configured for PWM glow control in the Calibrator software. If using a modified Mercedes relay or using any general purpose relay, select the Glow control setting for the output.

Units with serial number 200 and up have a dedicated output for the PWM glow relay, pin 4 of the 6 pin connector. This output has a built in pull-up and no configuration is necessary to enable it. Presently, no diagnostics are performed on the glow relay. If a glow indicator on the dashboard is desired to indicate when heating of the glow plugs is done, that must be taken from one of the wires leading to the glow plugs. Control of the Mercedes glow relay is only precise to the nearest second or so. If heating time of less than 1 second is specified the relay may not turn on at all.

#### 2.3.5 Engine speed sensor

The factory OM605/OM606 crank speed sensor is preferred but may not be an option on engines converted from mechanical to EDC. An alternative is to fit a hall effect sensor (1GT101 or GS100102 for example) to read the TDC stud located on the front of the crankshaft harmonic damper (may not work if the damper has any other features the sensor may pick up, such as notches cut). A sensor reading the starter ring gear can also be used. Having more than one tooth per engine rotation is preferrable for idle control and anti stall performance with a manual transmission.

#### 2.3.6 Injection pump

The injection pump has a single connector bringing out all of its features. Refer to connector B pin-out for wiring information. Power is supplied to the rack solenoid through an internal relay in the ECU, this is for safety reasons, enabling the ECU to cut power to the injection pump in case of component failure. The rack control solenoid draws high current. It is highly recommended that all four pins provided to supply the solenoid from connector B are used.

#### 2.3.7 Pedal position sensor

The ECU can utilise either single potentiometer with idle switch as found on most older electronically controlled diesels (including Mercedes OM60x) as well as dual potentiometer and solid state units.

| PPS pin | Wire colour   | Function       | ECU pin                   |
|---------|---------------|----------------|---------------------------|
| 1       | blue/green    | primary 5V     | 1                         |
|         |               | feed           |                           |
| 2       | brown         | secondary      | 4 or chassis ground as in |
|         |               | ground         | OEM                       |
| 3       | blue/grey     | secondary 5V   | 1                         |
|         |               | feed           |                           |
| 4       | violet/yellow | secondary      | 3                         |
|         |               | signal         |                           |
| 5       | violet/green  | primary signal | 2                         |
| 6       | blue          | primary ground | 4                         |

Figure 2.7: Wiring for Mercedes W210 OM60x diesel accelerator pedal position sensor. Round body, part number A0115428617

| PPS pin | Wire colour   | Function         | ECU pin |
|---------|---------------|------------------|---------|
| 1       | blue/brown    | 5V feed          | 1       |
| 2       |               | no connection    |         |
| 3       | brown/white   | sensor ground    | 4       |
| 4       | violet/yellow | secondary signal | 3       |
| 5       | violet/green  | primary signal   | 2       |
| 6       | brown/yellow  | sensor ground    | 4       |

Figure 2.8: Wiring for Mercedes W210 petrol engine or common rail accelerator pedal position sensor, part number A0125423317 and others. Also found on other chassis.

#### 2.3.8 MAP sensor

If using the standard W210 MAP sensor, the table below describes its wiring, two different colour schemes are known but pin numbers are the same. Sometimes the pins are labeled inside the connector of the sensor, with V for 5V input, G for sensor ground and O for signal output.

| MAP pin | Wire colour                 | Function      | ECU pin |
|---------|-----------------------------|---------------|---------|
| 1       | blue/red or grey/violet     | signal        | 15      |
| 2       | brown/white or brown/yellow | sensor ground | 16      |
| 3       | blue/black or white/black   | +5V feed      | 13      |

If using a 4 bar GM style MAP sensor such as the one sold in the web shop, the table below describes its wiring:

| MAP pin | Function      | ECU pin |
|---------|---------------|---------|
| А       | sensor ground | 16      |
| В       | signal        | 15      |
| С       | +5V feed      | 13      |

#### 2.3.9 Programmable outputs

The ECU has four programmable outputs and while all low speed functions are applicable to every output, some PWM functions have dedicated outputs. This means that if those functions are used, they can only be assigned to the specified output. Firmware version 1.15 reduces the number of dedicated function assignments to only two. The rest of the functions can be freely assigned to any output. The outputs are low-side switches meaning the negative terminal of whatever device that is to be switched on is wired to the controller. The outputs are rated for 3A continuous current so anything that draws more current (Has a resistance smaller than  $4.5\Omega$ ) must be wired through a relay.

| Function           | Output |
|--------------------|--------|
| Tachometer output  | 1      |
| Speedometer output | 2      |

Figure 2.9: Functions with dedicated outputs

## 2.4 Useful notes about the factory OM606 wiring harness

Most of the sensors on the engine (all except the MAP sensor) are brought out in a loom that runs underneath the intake manifold and terminates in a green connector. Alongside the green connector is a medium sized purple wire. The purple wire is the control signal that goes to the starter solenoid. The wires coming out of the green connector are as follows:

| Pin | Wire colour  | Function                   | Connects where   |
|-----|--------------|----------------------------|------------------|
| 2   | brown/black  | Oil level sensor           | Not used         |
| 3   | brown        | Fuel shut off solenoid     | Any power ground |
|     |              | ground                     |                  |
| 4   | yellow/black | Fuel shut off solenoid     | Switched 12V     |
|     |              | positive                   | source           |
| 5   | brown/white  | Sensor ground              | DSL1 conn A pin  |
|     |              |                            | 16               |
| 6   | green/red    | Coolant temperature sensor | DSL1 conn A pin  |
|     |              |                            | 14               |
| 7   | green/white  | Air temperature sensor     | Not used         |
| 8   | blue/white   | Fuel temperature sensor    | Not used         |
| 12  | clear        | Engine speed sensor ground | DSL1 conn A pin  |
|     |              |                            | 16               |
| 13  | green        | Engine speed sensor        | DSL1 conn A pin  |
|     |              |                            | 19               |

Figure 2.10: Green connector pin-out

Note that the engine speed sensor wire is green, housed inside a shield, covered by black isolation.

## 3 Software configuration

Refer to BG calibrator manual for introduction to the PC application.

## 3.1 Theory of operation

The injection metering rack position is determined by monitoring the inductance of the two coils in the rack position sensors and comparing their values. The rack position does not have a unit of measure.Rack control parameters -> Rack position request is the transfer function that converts a requested injection amount into a target rack position. Its calibration does not have to reflect the actual metered fuel quantity but for good idle control, reasonable linearity at small injection amounts helps.

The base fuel injection quantity, in cc per 1000 events as is tradition with diesel pump evaluation, is set by the Fuel request table as a function of engine speed and throttle pedal position. The Fuel limit table is applied on top of that result to limit the injection quantity if charge air pressure (boost) is low. If using the unit to control turbocharger pressure, the requested fuel injection quantity (ignoring the limit table) is used as an input to the Boost target table. The metering rack is controlled by a PID feedback loop. The P in the PID is proportional and provides quick response. Too much P gain causes rapid oscillations when the target position is reached. The oscillations can be dampened by the D factor which is a derivative of the rack position and counters quick movements. Fine control is done by the I factor, the integrator. Too little integrator gain can cause slow oscillations as the control won't react fast enough when over/under target.

The controller is supplied with a reasonable set of default settings off a running engine, but some fine tuning may be necessary, especially of the **Rack position request** function as there are some variations in rack position sensor feedback between different pumps which are not perfectly compensated for by the rack position sensor control. Manual transmission cars require more attention in this area for good drivability than cars equipped with automatic transmissions.

Engine idle is controlled by a second PID loop. Idle control is active when numbers in the fuel request table are lower than what's required for the engine to idle. It is therefore important that the fuel request table has small numbers in the idle region, but too small cause the engine to return to idle too quickly and it may stall. Too large and the engine won't return to idle at all. This has to be tuned with the engine fully warmed up as a warm engine has much lower friction than a cold one and thus requires less fuel to idle. If the idle is hunting it helps to record a data log and observe the rackP, rackI, rackD, rackposition, rackrequest, idleP, idleI, idleD parameters in relation to engine speed over time to determine which parameters are leading the control. In general, a slowly hunting idle is caused by not enough P/I gain in either rack control or idle control, sometimes both. If tuning the parameters does not amend it, a hunting idle may also be an indication of poor injection pump condition. If the pump has too much friction the metering rack may need excessive feedback to move freely. This problem may in some cases be masked by lowering the rack PWM frequency to induce vibration and keep the rack moving.

| BG : | G Calibrator - C:\bin | ı\ecu\baldu             | ır-musso\o | m662.cud    |          |            |                                               |           |       |       |               |       |       |      |      |                 |   | _ 🗆 ×     |
|------|-----------------------|-------------------------|------------|-------------|----------|------------|-----------------------------------------------|-----------|-------|-------|---------------|-------|-------|------|------|-----------------|---|-----------|
| Ele  | Communication Tool    | ls <u>H</u> elp         |            |             |          |            |                                               |           |       |       |               |       |       |      |      |                 |   |           |
|      | 7                     |                         |            |             |          |            |                                               |           |       |       |               |       |       |      |      | enginespeed     |   | 0 RPM     |
| •    | <u>.</u>              |                         |            |             | uer req  | uest tab   | 16                                            |           |       |       |               |       |       |      |      | map             |   | 0 mbar    |
|      | engir                 | nespeed                 | (RPM)      |             |          |            |                                               |           |       |       |               |       |       |      |      | coolanttemp     |   | -273.1 °C |
|      |                       | -                       |            |             |          |            |                                               |           |       |       |               |       |       |      |      | pedalposition   |   | 0.0 %     |
| p    | edalposition (%)      | 0                       | 10         | 300         | 500      | 700        | 1000                                          | 1500      | 2000  | 2500  | 3000          | 3500  | 4000  | 4500 | 5000 | rackposition    |   | 0         |
|      | 80.0                  | 100.0                   | 100.0      | 100.0       | 54.0     | 50.0       | 50.0                                          | 80.0      | 100.0 | 100.0 | 100.0         | 100.0 | 100.0 | 70.0 | 0.0  | rackcommand     |   | 0         |
|      | 70.0                  | 100.0                   | 100.0      | 100.0       | 54.0     | 50.0       | 50.0                                          | 68.3      | 85.0  | 85.0  | 85.0          | 85.0  | 85.0  | 59.5 | 0.0  | error0          | n | 0         |
|      | 0.0                   | 00.0                    | 100.0      | 00.0        | E 4 0    | F0.0       | 50.0                                          | EC E      | 70.0  | 70.0  | 70.0          | 70.0  | 70.0  | E1 7 | 0.0  | error1          |   | ő         |
|      | 60.0                  | 00.0                    | 100.0      | 00.0        | 54.0     | 50.0       | 50.0                                          | 50.5      | 70.0  | 70.0  | 70.0          | 70.0  | 70.0  | 51.7 | 0.0  | error2          |   | 0         |
|      | 50.0                  | 60.0                    | 100.0      | 80.0        | 54.0     | 50.0       | 50.0                                          | 50.0      | 59.6  | 59.6  | 59.6          | 59.6  | 59.6  | 43.7 | 0.0  | supplyvoltage   |   | 0.00 V    |
|      | 40.0                  | 50.0                    | 100.0      | 80.0        | 45.1     | 41.1       | 41.1                                          | 41.1      | 48.3  | 48.3  | 48.3          | 48.3  | 48.3  | 35.9 | 0.0  | time            |   | 0.00      |
|      | 30.0                  | 40.0                    | 80.0       | 80.0        | 36.2     | 32.2       | 32.2                                          | 32.2      | 37.1  | 37.1  | 37.1          | 37.1  | 37.1  | 28.0 | 0.0  | roadspeed       |   | 0.0 km/h  |
|      | 26.0                  | 20.0                    | 90.0       | 747         | 21.0     | 27.0       | 27.9                                          | 27.0      | 27.0  | 27.0  | 27.0          | 27.0  | 27.0  | 10.6 | 0.0  | fuelrequest     |   | 0.000 km  |
|      | 23.0                  | 30.0                    | 00.0       | 74.7        | 31.0     | 27.0       | 27.0                                          | 27.0      | 27.0  | 27.0  | 27.0          | 27.0  | 27.0  | 13.0 | 0.0  | idlefuelrequest | • | 0.0       |
|      | 20.0                  | 20.0                    | 80.0       | 56.0        | 27.3     | 23.3       | 23.3                                          | 23.3      | 21.3  | 21.3  | 21.3          | 21.3  | 21.3  | 15.7 | 0.0  | mainfrequency   | v | 0 Hz      |
|      | 15.0                  | 0.0                     | 80.0       | 37.3        | 22.9     | 18.9       | 18.9                                          | 18.9      | 15.7  | 15.7  | 15.7          | 15.7  | 15.7  | 11.8 | 0.0  | boostpw         |   | 0.0 %     |
|      | 10.0                  | 0.0                     | 80.0       | 30.0        | 18.4     | 14.4       | 14.4                                          | 14.4      | 10.1  | 10.1  | 10.1          | 10.1  | 10.1  | 7.7  | 0.0  | boosttarget     |   | 0 mbar    |
|      | 5.0                   | 0.0                     | 80.0       | 30.0        | 14.0     | 10.0       | 10.0                                          | 10.0      | 7.0   | 7.0   | 7.0           | 7.0   | 7.0   | 5.5  | 0.0  |                 |   |           |
|      | 5.0                   | 0.0                     | 00.0       | 30.0        | 14.0     | 10.0       | 10.0                                          | 10.0      | 7.0   | 7.0   | 7.0           | 7.0   | 7.0   | 5.5  | 0.0  |                 |   |           |
|      | 2.0                   | • 0.0                   | 80.0       | 30.0        | 9.0      | 5.0        | 2.0                                           | 1.0       | 0.5   | 0.0   | 0.0           | 0.0   | 0.0   | 0.0  | 0.0  |                 |   |           |
|      |                       |                         |            |             |          |            |                                               |           |       |       |               |       |       |      |      |                 |   |           |
|      |                       |                         |            |             |          |            |                                               |           |       |       |               |       |       |      |      |                 |   |           |
|      |                       |                         |            |             |          |            |                                               |           |       |       |               |       |       |      |      |                 |   |           |
|      | •                     |                         |            |             |          |            |                                               |           | - \   |       | 1             |       |       |      |      |                 |   |           |
|      |                       |                         |            |             | -        |            |                                               |           | - \   |       |               |       |       |      |      |                 |   |           |
|      |                       |                         |            |             | -        |            |                                               |           |       |       | $\mathcal{F}$ | Z     |       |      |      |                 |   |           |
|      |                       |                         |            |             | -        | <br>\      |                                               |           |       |       | A             | A     |       |      |      |                 |   |           |
|      |                       |                         |            |             | -        | <br>\      | $\overline{\left\langle \cdot \right\rangle}$ |           |       |       | H             | A     |       |      |      |                 |   |           |
|      |                       |                         | Ę          |             |          |            |                                               |           |       |       | HH            | A     |       |      |      |                 |   |           |
|      |                       |                         | F          | Ŧ           |          |            |                                               |           |       |       | A A           | A     |       |      |      |                 |   |           |
|      |                       |                         | F          |             | T        |            |                                               |           |       |       | F             |       |       |      |      |                 |   |           |
|      |                       |                         | F          | Ŧ           | T        |            |                                               |           |       |       |               |       |       |      |      |                 |   |           |
|      |                       |                         |            | F           | T        |            |                                               |           |       |       |               |       |       |      |      |                 |   |           |
|      |                       |                         |            | F           |          |            |                                               |           |       |       |               |       |       |      |      |                 |   |           |
|      |                       |                         |            | Ŧ           |          |            |                                               |           |       |       |               |       |       |      |      |                 |   |           |
|      |                       |                         |            | Ŧ           |          |            |                                               |           |       |       |               |       |       |      |      |                 |   |           |
|      |                       |                         |            | Ŧ           |          |            |                                               |           |       |       |               |       |       |      |      |                 |   |           |
|      |                       |                         |            | Ŧ           |          |            |                                               |           |       |       |               |       |       |      |      |                 |   |           |
| ena  |                       |                         |            |             | ckcomma  |            | rackowise                                     | ewidth 10 |       |       |               |       |       |      |      |                 |   |           |
| επί  | jinespeed (0 - 0 Pa   | PM) rack                |            | (0 - 0) rad | ckcommar | nd (0 - 0) | rackpulse                                     | ewidth (0 | - 0]  |       |               |       |       |      |      |                 |   |           |
| enę  |                       | PM) rack                | sposition  | (0 - 0) rat | ckcomman | nd (0 - 0) | rackpulse                                     | ewidth (0 | - (0) |       |               |       |       |      |      |                 |   |           |
| eną  | jinespeed (0 - 0 R    | IPM) rack               | sposition  | (0 - 0) rad | ckcomman | nd (0 - 0) | rackpulse                                     | ewidth (0 | - 0)  |       |               |       |       |      |      |                 |   |           |
| επί  | jinespeed (0 - 0 R    | (PM) rack               | position   | (0 - 0) rat | ckcomman | nd (0 - 0) | rackpulse                                     | width (0  | - 0)  |       |               |       |       |      |      |                 |   |           |
| enţ  | Jinespeed (0 - 0 R    | R <sup>PIM</sup> J rack | sposition  | (0 - 0) rad | ckcomman | nd (0 - 0) | rackpulse                                     | ewidth (0 | - 0)  |       |               |       |       |      |      |                 |   |           |
| enţ  | jinespeed (0 - 0 R    | IPM) rack               | sposition  | (0 - 0) rad | ckcomman | nd (0 - 0) | rackpulse                                     | ewidth (0 | = 0]  |       |               |       |       |      |      |                 |   |           |
| enç  | jinespeed (0 - 0 Fe   | RPMJ rack               | position   | (0 - 0) rad | ckcomman | nd (0 - 0) | rackpulse                                     | ewidth (0 | - 0]  |       |               |       |       |      |      |                 |   |           |
| eπǫ  | jinespeed (0 - 0 R    | PM) rack                | position   | (0 - 0) rad | ckcomman | nd (0 - 0) | rackpulse                                     | ewidth (0 | - 0)  |       |               |       |       |      |      | 3               |   |           |

Figure 3.1: Fuel request table

## 3.2 Getting started

After you have wired up the controller and connected with the calibrator application, there are a number of things you must check before attempting to start the engine.

### 3.2.1 Engine speed sensor calibration

Select Sensor inputs -> Frequency inputs. If you have an OM605 engine with the stock 5 lug crank trigger, set the speed pulses per two rotations to 5 and pulse averaging to 1. If you have an OM606, use 6 pulses and 1 averaging. The way these settings work is that the ECU will ignore as many pulses as the averaging setting indicates before counting the next pulse. Effectively dividing the number of pulses actually seen by 1+x where x is the averaging value. On the 605 for example, you have 10 pulses in two rotations but only 5 cylinders. It is counterproductive to take an engine speed reading more often than the number of cylinders so the divider is used to reduce the pulse count. Engine speed filter period should be set to a number smaller than the shortest possible pulse interval sent by the speed sensor. For an engine that sends 12 pulses across two rotations turning 8000RPM the shortest plausible interval is 1250 µs so the default of 1000 µs is a good choice for most installs.

#### 3.2.2 Pedal position sensor calibration

Select Sensor inputs -> Pedal/rack position inputs -> Pedal position voltage sensing range and verify that with the pedal up the voltage of analogO is less than or equal to the left number in that table. Depress the pedal fully and verify that the voltage is equal or greater than the right number. Check that error1 is zero and that the pedalsecondary is always greater than pedalposition across all of the pedal range, and that with the pedal up the pedalsecondary is at a lower value than it is when the pedal is depressed. If errorO and error1 are zero you are ready to start the engine.

#### 3.2.3 Rack position calibration

This step is best done after engine has been warmed up. With the engine not running, depress the accelerator pedal to the floor and verify that rackposition roughly equals rackcommand and that rackpulsewidth does not continue to rise while the pedal is being held to the floor. If rackpulsewidth continues climbing but rackposition does not, you must reduce the maximum number in the Rack control parameters -> Rack position request function. If the pulse width is allowed to climb continually, rack solenoid overheating is possible during long periods of full throttle operation. Next thing to check is that the idlefuelrequest is no less than about  $10 \,\mu$ L/event after the engine has warmed up and engine is idling. If it is smaller, adjust the rack positions for small fuel quantities in the Rack position request function, lowering the numbers by maybe 20 units at a time until there is some headroom for the idle control to reduce fuel.

## 3.3 Performing firmware upgrades

Whenever new features are introduced, new firmware becomes available for download at https://controls.is/firmware/. See the release notes if you are unsure of whether you should update or not. To perform a firmware upgrade:

- 1. Download firmware package from web site
- 2. Unzip firmware package into a directory on your hard drive

- 3. Connect USB cable between ECU and PC.
- 4. Power on ECU, do not start engine.
- 5. If you do not have the configuration backed up, run BG Calibrator, read configuration from ECU and save to file. This step may be skipped if you are performing the upgrade on an ECU you haven't made any previous configuration changes to.
- 6. Run upgrade.cmd in directory where firmware files are located.
- 7. Wait until the upgrade application finishes, should be on the order of 10 seconds.
- 8. Power ECU off.
- 9. Do not power ECU back on until you are ready to upload configuration to it.

The ECU has been upgraded but now contains the default configuration. If you are proceeding with default configuration, simply open the default configuration file for the new firmware in BG calibrator and go on-line. Otherwise, if you wish to retain your previous configuration, which is generally recommended, perform the following steps:

- 1. Run the BG Calibrator software
- 2. Open your old configuration file
- 3. Select File -> Convert configuration from the menu bar.
- 4. Select the configuration included with the new firmware in the file dialog.
- 5. The configuration has now been converted to the new format, save it and exit the Calibrator software.
- 6. Run the Calibrator software again and open the configuration file you saved previously, choose to work off-line.
- 7. Review the settings and verify that they make sense, see release notes for information about what settings may need revisiting.
- 8. Go on-line and power on the ECU. Do not start engine.
- 9. When prompted, select to use local settings, which will then be uploaded to the ECU.

After the configuration has been sent to the ECU and Calibrator application becomes responsive again, power the ECU off and then back on. Now you can start the engine.

## 4 Extended features

#### 4.1 Cruise control

In order to use the cruise control, your controller must be using firmware version 1.6 or greater. The cruise control requires three switches wired multiplexed into analog input 5. The resume/accel switch goes via  $22k\Omega$ resistor to ground, the set/decel switch goes via  $10k\Omega$  resistor to ground and a cancel switch directly to ground with no added series resistance. For best results these switches should ground to or near the control unit. For cancel input, one should at least have a brake pedal switch (or relay actuated from the brake light circuit) but may also have others wired in parallel such as a clutch switch and/or hand operated cancel switch. For automatic transmission applications, a vehicle speed input is necessary for cruise control operation. For manual transmission applications it is recommended that the vehicle speed input is wired for safety reasons (blocking cruise control from engaging below a certain vehicle speed) but not strictly necessary. If a visual indicator is desired when the cruise control is active, use one of the general purpose outputs and set a condition to turn on when flag\_cruise = 1. Note that in firmware 1.9 and earlier, the accel switch functions as set and decel switch functions as resume. This was corrected in firmware version 1.10 to match tradition as per the auto industry. For smooth operation of the cruise control, the road speed signal must be reasonably clean. If you are seeing variations of several km/h indicated when holding a steady speed you may be able to correct that using the VSS smoothing and pulse averaging functions.

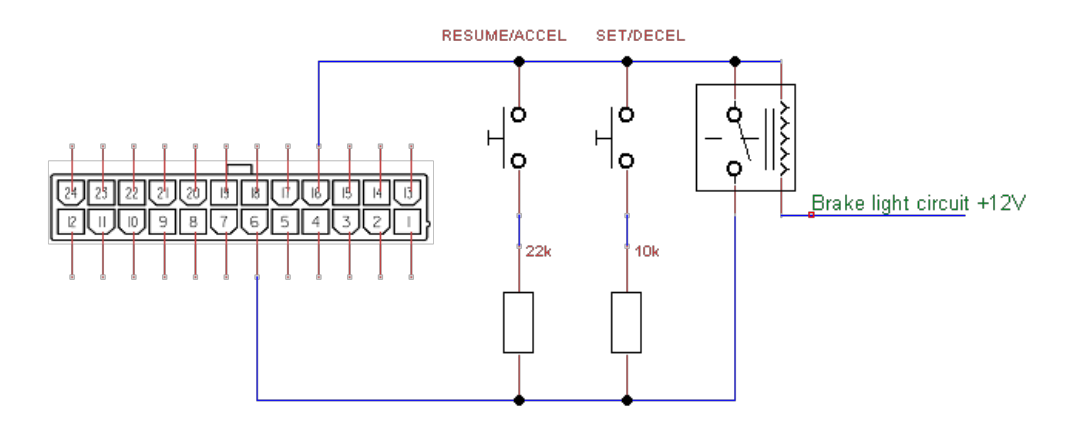

Figure 4.1: Typical cruise control switch wiring

The cruise control has a number of outputs that are of interest in the real time data feed.

**cruisethrottle** Throttle input from cruise control function.

cruiseP, cruiseI, cruiseD Cruise control PID loop output.

flag\_cruise Indicator that cruise control is active.

cruiseswitch State indicator for cruise control switches.

- Value Description
  - 0 No switch active
  - 1 Stop switch active
  - 2 Set/decel switch active
  - 3 Resume/accel switch active

## 4.2 Speedometer output

The DSL1 can as of firmware version 1.10 output a square wave signal to control a speedometer on output 2. This can be used to calibrate the speedometer in case the car has been fitted with different tyres or gear ratios. To use this function, select speedometer output as the function for output 2, write to flash and power cycle the controller. Then to calibrate, enter a speed to indicate in General purpose outputs -> Speedometer output test speed and adjust the value of Speedometer output pulses per kilometre until the speed indicated on the speedometer matches the configured test value. Set the test speed to zero when done. If the speedometer behaves strange when at full throttle, it may be necessary to rewire the speedometer and possibly the vehicle speed sensor, best noise performance is expected when each of those is grounded to the DSL1 sensor ground.

## 4.3 OFGear 722.6 controller integration via CAN bus

It is possible to send throttle position, engine speed and boost pressure to a transmission controller using the CAN bus, removing the need for the transmission controller to have its own sensors for those parameters. This section describes the necessary steps to make this integration work. For this option to work it is necessary that the OFGear controller has an OLED screen and not an LCD screen. It is also necessary that the OFGear controller has firmware version 186 or newer, and if it came with older firmware it may need a hardware modification performed by OFGear to bring it up to newest spec.

#### 4.3.1 DSL1 software configuration

If your controller is sold with firmware 1.14 or later (July 2017), the necessary CAN configuration is already present in the default software

configuration. If your controller is older, you will need to apply the configuration. To make this easy a preset is provided. Select Tools -> Configuration presets from the menu at the top of the screen in the Calibrator application. In the CAN bus section of the dialog presented, double click 722.6 controller integration and press OK. Now you have successfully applied the necessary settings for the CAN broadcast. Power off the ECU and power it back on to activate the CAN bus data rate setting.

#### 4.3.2 Wiring

The CAN bus consists of two wires, preferrably twisted together. The CAN-H signal which is found on pin 7 of the 24 pin connector on the DSL1 connects to pin 2 of the 10 pin connector supplied with the OFGear controller. The CAN-L signal which is found on pin 8 of the 24 pin connector on the DSL1 goes to pin 1 of the 10 pin connector on the OFGear controller. Near the end of the bus which is furthest away from the DSL1 controller, which would be the OFGear end if there are no other devices on the bus, it is necessary to connect a termination resistor across the two wires. The resistor must have a value of 120 ohms.

### 4.3.3 OFGear controller configuration

To configure the OFGear controller for receiving TPS, engine speed and boost from DSL1, use the joystick and navigate to the right from the main screen until a page is shown titled CAN bus. Use the up/down motion of the joystick to set the CAN bus mode to OM606. No further configuration is necessary.

## 4.4 OBD2 communications

As of firmware version 1.16 it is possible to perform OBD2 over CAN bus communications with the DSL1. This enables the use of accessories that can display OBD2 data for instrumentation purposes (various OBD2 gauges, mobile phone applications and scan tools) as well as diagnostic trouble code readout. The protocol implemented is ISO15765-4 11 bit OBD over CAN.

To enable this functionality, the following configuration parameters must be set:

CAN bus data mode 500kbit

CAN receiving enable Enabled

**OBD2 service enable** Enabled

For diagnostic trouble codes, see Appendix B

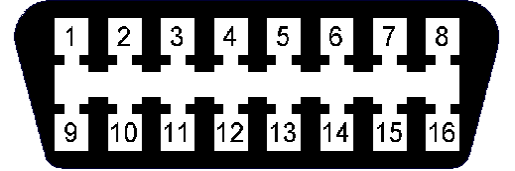

Figure 4.2: OBD2 female connector as seen from the end the scan tool plugs in to.

#### 4.4.1 Wiring

The OBD2 connector has four essential connections. Pin 6 (CAN-H) connects to DSL1 24 pin connector pin 7. Pin 14 (CAN-L) connects to DSL1 24 pin connector pin 8. Pins 4 and 5 connect to ground (any chassis ground will do) and pin 16 connects to +12V. The standard specifies that the +12V should be taken through a fuse directly from the battery but most OBD2 devices will also perform correctly if the 12V source is switched. For correct operation it may be necessary to have a 120 ohm termination resistor connected across the CAN wires if there is none connected to the CAN bus already.

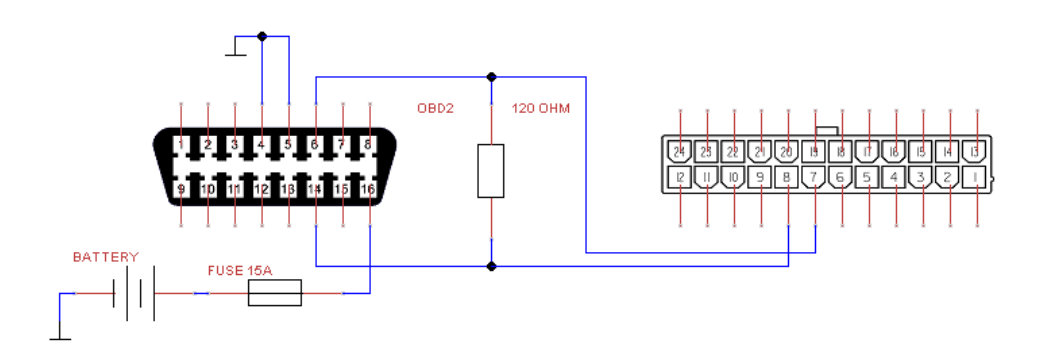

Figure 4.3: Typical wiring of OBD2 connector

## 4.5 Injection pump angle logging

As of firmware 1.18 it is possible to fit a sensor to the injection pump and log the behaviour of the pump timing device. To do this the vehicle speed input must be sacrificed, but vehicle speed can be received over CAN bus instead, either from a transmission controller or a general purpose CAN bus sensor interface such as https://controls.is/mpc1.html. A prerequisite for the ability to log the pump angle is that the engine speed reference must have teeth spaced further apart than the range of the pump timing. This rules out the use of starter ring gear for engine speed but any method with less than 12 pulses per crankshaft rotation will work. Factory fitted OM605/OM606 trigger with 5 or 6 teeth is ideal. The pumpangle variable displays the pump timing in crankshaft degrees before the engine speed impulse, and is updated every time an engine speed impulse is seen after a pump timing impulse is seen. Greater numbers are more advance. These numbers do not relate to top dead centre but the variation will illustrate the behaviour of the pump timing device as a function of engine speed and other parameters. The accuracy is reduced when crank acceleration/deceleration is very fast. (revving in neutral, shifting up, etc.)

The sensor known to work for this purpose is part number LCZ260 manufactured by Honeywell. The sensor body has a 3/8'' UNF thread and fits inside the hole for the pump locking tool. The existing plug may be drilled and tapped. When installing the sensor, turn the engine until the pump timing mark shows, then thread in the sensor until the sensor bottoms out against the pump timing mark and back off about one and one quarter turns. Then rotate the engine by hand two full rotations to verify that the sensor is not in interference with any feature of the pump which would destroy the pump if engine was cranked over by the starter motor. Wire the sensor as follows:

Wire Connection

| Black | Sensor ground, DSL1 pin 16.          |
|-------|--------------------------------------|
| Red   | Supply voltage, switched 12V supply. |
| White | Signal output, DSL1 pin 20.          |

Two items must be configured on the ECU configuration. First set Road speed source to any of the CAN sources, even if you do not plan to use it. Next enable Use road speed input for pump angle instead. Some noise is present on pump angle signal due to the pick up of features on the pump cam other than the one locking tool pawl, but this is of little consequence. The best way to read this data is to use the histogram feature of the log viewer to average out the noise and generate a tabular display showing the angle as a function of engine speed and fuel quantity or throttle position as the injection pump has been observed to require more torque when injecting greater fuel quantities, affecting the operation of the centrifugal pump timing device.

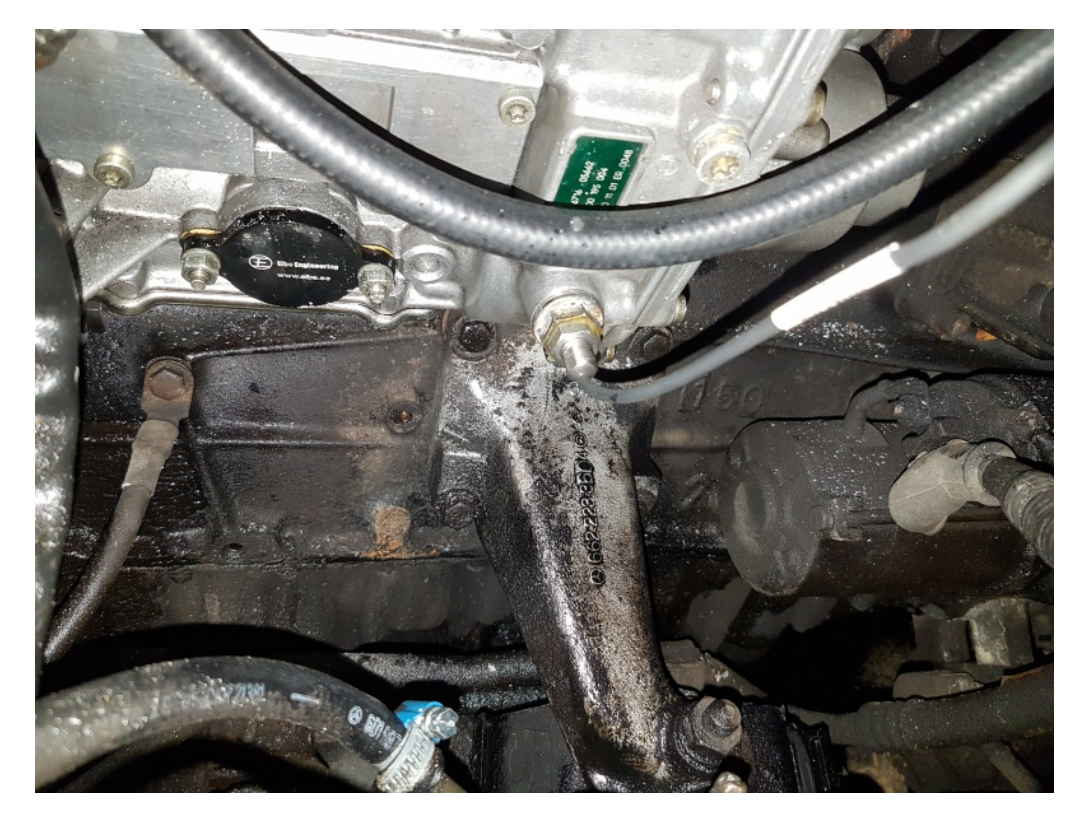

Figure 4.4: Honeywell LCZ260 sensor installed in injection pump

| effthrott | :le (%)    |             |                |              |                                                                                                    | pumpa    | ngle (°)            |                                                                                                    |                                              |                     |          |            |
|-----------|------------|-------------|----------------|--------------|----------------------------------------------------------------------------------------------------|----------|---------------------|----------------------------------------------------------------------------------------------------|----------------------------------------------|---------------------|----------|------------|
| 100.0     |            |             |                |              |                                                                                                    |          | 14.4                | 15.8                                                                                                    | 17.2                                         | 18.7                | 20.3     | 21.2       |
| 80.0      |            |             |                |              | 12.1                                                                                                    | 12.6     | 13.7                | 15.6                                                                                                    | 17.3                                         | 18.8                | 21.4     | 22.0       |
| 60.0      | 12.7       | 12.9        | 12.5           | 12.6         | 12.5                                                                                                    | 12.6     | 13.0                | 15.3                                                                                                    | 17.3                                         | 18.7                | 21.1     | 22.1       |
| 40.0      | 13.1       | 13.0        | 12.5           | 12.4         | 12.4                                                                                                    | 13.3     | 13.9                | 15.0                                                                                                    | 17.3                                         | 19.3                | 21.6     | 22.7       |
| 20.0      | 13.3       | 13.1        | 12.9           | 12.5         | 12.5                                                                                                    | 13.5     | 14.2                | 15.8                                                                                                    | 19.1                                         | 21.7                | 23.3     | 24.1       |
| 0.0       | 13.2       | 13.2        | 13.0           | 12.7         | 12.8                                                                                                    | 14.0     | 15.6                | 17.9                                                                                                    | 19.9                                         | 22.2                | 23.4     | 24.5       |
|           | 700        | 1000        | 1200           | 1500         | 1750                                                                                                    | 2000     | 2250                | 2500                                                                                                    | 3000                                         | 3500                | 4000     | 4500       |
|           |            |             |                |              |                                                                                                    | enginesp |                     |                                                                                                    |                                              |                     |          |            |
| engine    | speed 2871 | RPM (333    | - 4681) 📕      | pumpangle    | 19.0 ° (8.2 ·                                                                                                    | 30.2) et | fthrottle 100       | 0.0 % (0.0 -                                                                                                    | 100.0)                                       |                     |          |            |
|           |            |             |                |              |                                                                                                    |          |                     |                                                                                                    |                                              |                     |          |            |
|           |            |             | /              |              | V Land                                                                                                    | N.       |                     |                                                                                                    |                                              | L. L. M. M. Makilla | Mala     | A          |
|           |            |             | -              | T.d. survey  | when the second second s | m        | 1. ส. คร. 164 แต่ไป | n and the state of the state of | ala hada aya aya aya aya aya aya aya aya aya | AN MARKIN AND       |          | 1          |
| -         | the shat.  | In A LIN H  | MITCH          | M. M. Marine |                                                                                                    | N/W/W    | WW ALTER            | սիս լեւ ։                                                                                                    |                                              |                     |          | n na hanna |
| "INWN     | M.M.M.     | A. A AM A.M | <b>I I I I</b> |              |                                                                                                    |          |                     |                                                                                                    |                                              |                     |          |            |
| 11m02     | 2 11m03    | 11m04       | 11m05 1        | 11m06 11     | m07 11n                                                                                                    | n08 11m  | )9 11m1(            | ) 11m11                                                                                                    | 11m12                                        | 11m13 1             | 11m14 11 | m15 11m1   |

Figure 4.5: Pump angle analysis using histogram view in log viewer

# A Real time data fields

As of firmware 1.18, the real time data fields are described in the configuration file. Hover the mouse over any variable in the right hand side real time variable display to see the description or open the real time display panel properties from the tools menu or by right clicking the real time variable display.

## B Error codes

The error codes are stored on three bit masks, error0, error1 and error2, as described in the previous chapter. They can be read using the Calibrator application (Communication -> View controller errors in on-line mode, Tools -> Decode error variables in log view mode). It is also possible to read the errors using an OBD2 scan tool if OBD2 connector is wired and OBD2 communications are enabled in the configuration. OBD2 DTC codes take the form of P3XZZ where X is the error variable, 0 for error0 and so on and ZZ is the bit offset in that variable, starting with 00. Note that these codes do not correspond with any auto manufacturer's codes.

Errors that prohibit engine starting:

| Value | Description                                        |
|-------|----------------------------------------------------|
| P3000 | Primary rack position sensor high (open circuit)   |
| P3001 | Rack reference sensor high (open circuit)          |
| P3002 | Primary rack position sensor low (short to ground) |
| P3003 | Rack reference sensor low (short to ground)        |
| P3004 | Rack position exceeding target position            |
| P3011 | Engine disabled due to test mode                   |
| P3012 | Configuration error                                |
| P3013 | Firmware crashed                                   |
| P3014 | Firmware crashed in interrupt mode                 |
| P3015 | Firmware crashed in priority interrupt             |
|       |                                                    |

Errors that let the engine start and idle but disable the accelerator pedal:

| Value | Description                            |
|-------|----------------------------------------|
| P3100 | Throttle pedal voltage high            |
| P3101 | Throttle pedal voltage low             |
| P3102 | Throttle sensors disagree              |
| P3103 | Secondary throttle sensor out of range |

Errors that will allow vehicle operation, but possibly at reduced performance:

|       | -                                                             |
|-------|---------------------------------------------------------------|
| Value | Description                                                   |
| P3200 | MAP sensor voltage low                                        |
| P3201 | MAP sensor voltage high                                       |
| P3202 | Coolant temp sensor open circuit                              |
| P3203 | Coolant temp sensor short circuit                             |
| P3204 | Loss of CAN input data (one or more configured CAN data       |
|       | sources not receiving data)                                   |
| P3205 | Fuel pressure sensor low voltage (short to ground)            |
| P3206 | Fuel pressure sensor high voltage (open circuit)              |
| P3207 | Fuel feed pressure too low                                    |
| P3208 | Fuel feed pressure too high                                   |
| P3209 | Real Time Clock battery fault or no RTC battery fitted. Note  |
|       | that RTC is only used if controller fitted with internal data |
|       | logging option.                                               |

# C 1999 OM606 factory wiring diagram

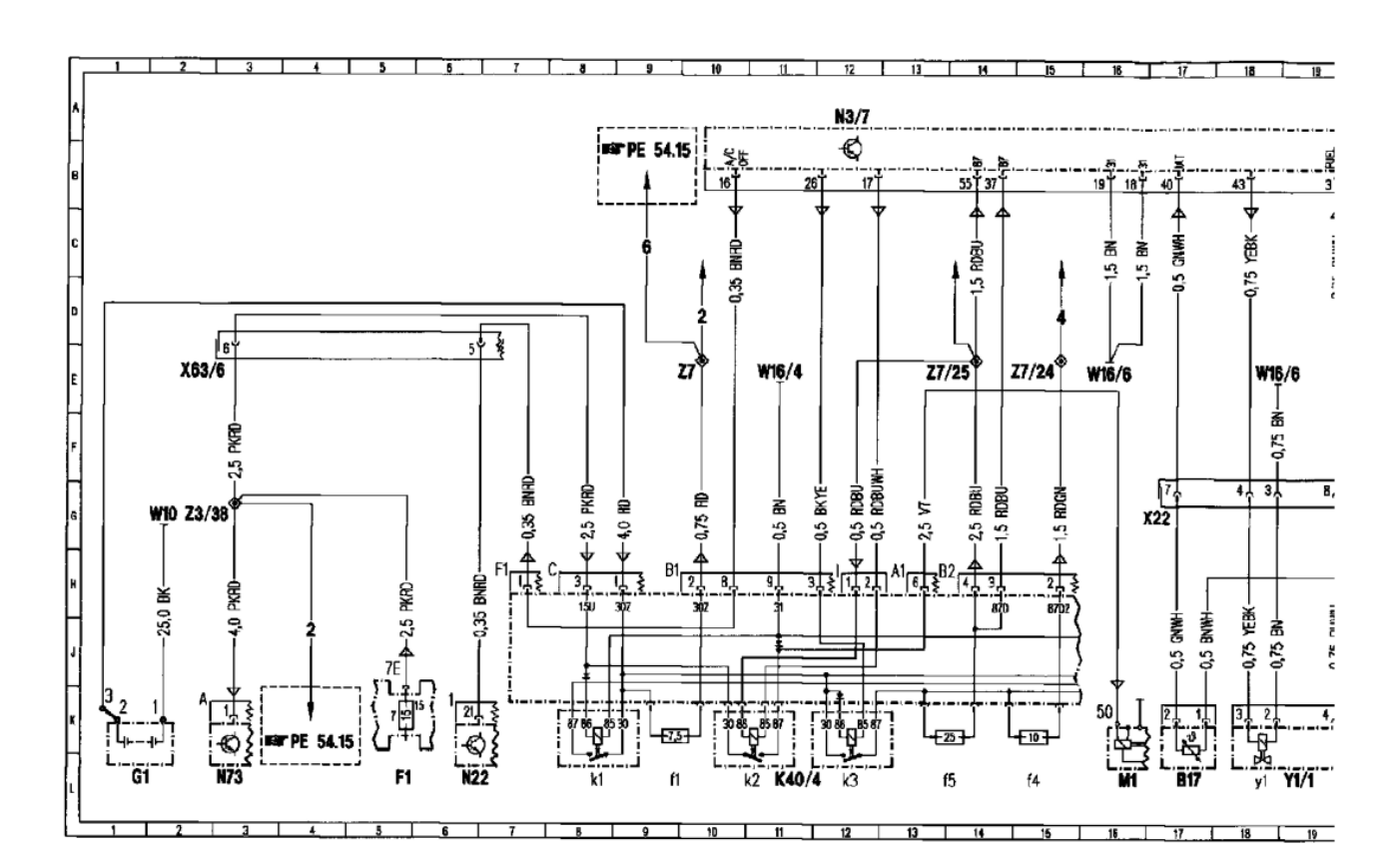

| Hot film MAF sensor                      | 31L                                                                                                    |
|------------------------------------------|----------------------------------------------------------------------------------------------------|
| ECT sensor                               | 21L                                                                                                    |
| IAT sensor                               | 17L                                                                                                    |
| Pressure sensor                          | 27L                                                                                                    |
| Fuse and relay box                       | 5L                                                                                                    |
| Fuse 7                                   | 5K                                                                                                    |
| Battery                                  | 11_                                                                                                    |
| Driver-side fuse and relay module box    | 46L                                                                                                    |
| Passenger-side fuse and relay module box | 11L                                                                                                    |
| Fuse, circuit 30z                        | 9L                                                                                                    |
| Fuse 2, Motronic                         | 14L                                                                                                    |
| Fuse 1, Motronic                         | 13L                                                                                                    |
| Polarity protection relay                | 8L                                                                                                    |
| Starter relay                            | 10L                                                                                                    |
| Relay module, AIR pump                   | 12L                                                                                                    |
| CKP sensor (IFI/DFI)                     | 23L                                                                                                    |
| CKP sensor connector (IFI/DFI)           | 22 <b>J</b>                                                                                                    |
| Starter                                  | 16L                                                                                                    |
|                                          | _                                                                                                    |
|                                          |                                                                                                    |
|                                          | Hot film MAF sensor<br>ECT sensor<br>IAT sensor<br>Pressure sensor<br>Fuse and relay box<br>Fuse 7<br>Battery<br>Driver-side fuse and relay module box<br>Passenger-side fuse and relay module box<br>Passenger-side fuse and relay module box<br>Fuse, circuit 30z<br>Fuse 2, Motronic<br>Fuse 1, Motronic<br>Fuse 1, Motronic<br>Polarity protection relay<br>Starter relay<br>Relay module, AIR pump<br>CKP sensor (IFI/DFI)<br>CKP sensor connector (IFI/DFI)<br>Starter |

| N3/7    | Engine control module (IFI)                      | 12A |
|---------|--------------------------------------------------|-----|
|         |                                                  | 20A |
|         |                                                  | 28A |
|         |                                                  | 36A |
|         |                                                  | 44A |
|         |                                                  | 52A |
| N14/2   | Preglow control module                           | 50L |
| N15/3   | ETC control module                               | 39L |
| N22     | AAC pushbutton control module                    | 6L  |
| N73     | Electronic ignition-starter switch (EIS) control | 3L  |
|         | module                                           | 43L |
| R9      | Glow plugs                                       | 49F |
| R25/2   | IFI/DFI accelerator pedal position sensor        | 28L |
| R25/2r1 | Reference potentiometer                          | 28L |
| R25/2s1 | CTP contact switch                               | 29L |
| S40     | CC pushbutton switch                             | 41L |
| S40s1   | Memory recall                                    | 42J |
| S40s2   | Decelerate/set                                   | 42J |
| S40s3   | Accelerate/set                                   | 42K |
| S40s4   | Off                                              | 42K |
| S40s5   | Control contact                                  | 42K |

| 540X1                                   | CC pushbutto                                                                     |
|-----------------------------------------|----------------------------------------------------------------------------------|
| <b>S</b> 43                             | Oil level switcl                                                                 |
| W10                                     | Ground (batte                                                                    |
| W16/3                                   | Ground (outpl                                                                    |
| Wield                                   | Oreversi (or the                                                                 |
| VV 10/4                                 | Ground (outpu                                                                    |
| W16/6                                   | Ground (electi                                                                   |
|                                         | compartment ·                                                                    |
|                                         |                                                                                  |
| X11/4                                   | Diagnostic tes                                                                   |
| X11/22                                  | Diagnostic mo                                                                    |
|                                         | connector                                                                        |
| X12/3                                   | Terminal block                                                                   |
|                                         |                                                                                  |
| X22                                     | Engine compa                                                                     |
| X22<br>X25/7                            | Engine compa<br>Engine compa                                                     |
| X22<br>X25/7                            | Engine compa<br>Engine compa                                                     |
| X22<br>X25/7<br>X63/6                   | Engine compa<br>Engine compa<br>CAN-Bus/15u                                      |
| X22<br>X25/7<br>X63/6<br>Y1/1           | Engine compa<br>Engine compa<br>CAN-Bus/15u<br>IFI electrohydr                   |
| X22<br>X25/7<br>X63/6<br>Y1/1<br>Y1/1b1 | Engine compa<br>Engine compa<br>CAN-Bus/15u<br>IFI electrohydr<br>Fuel temperati |

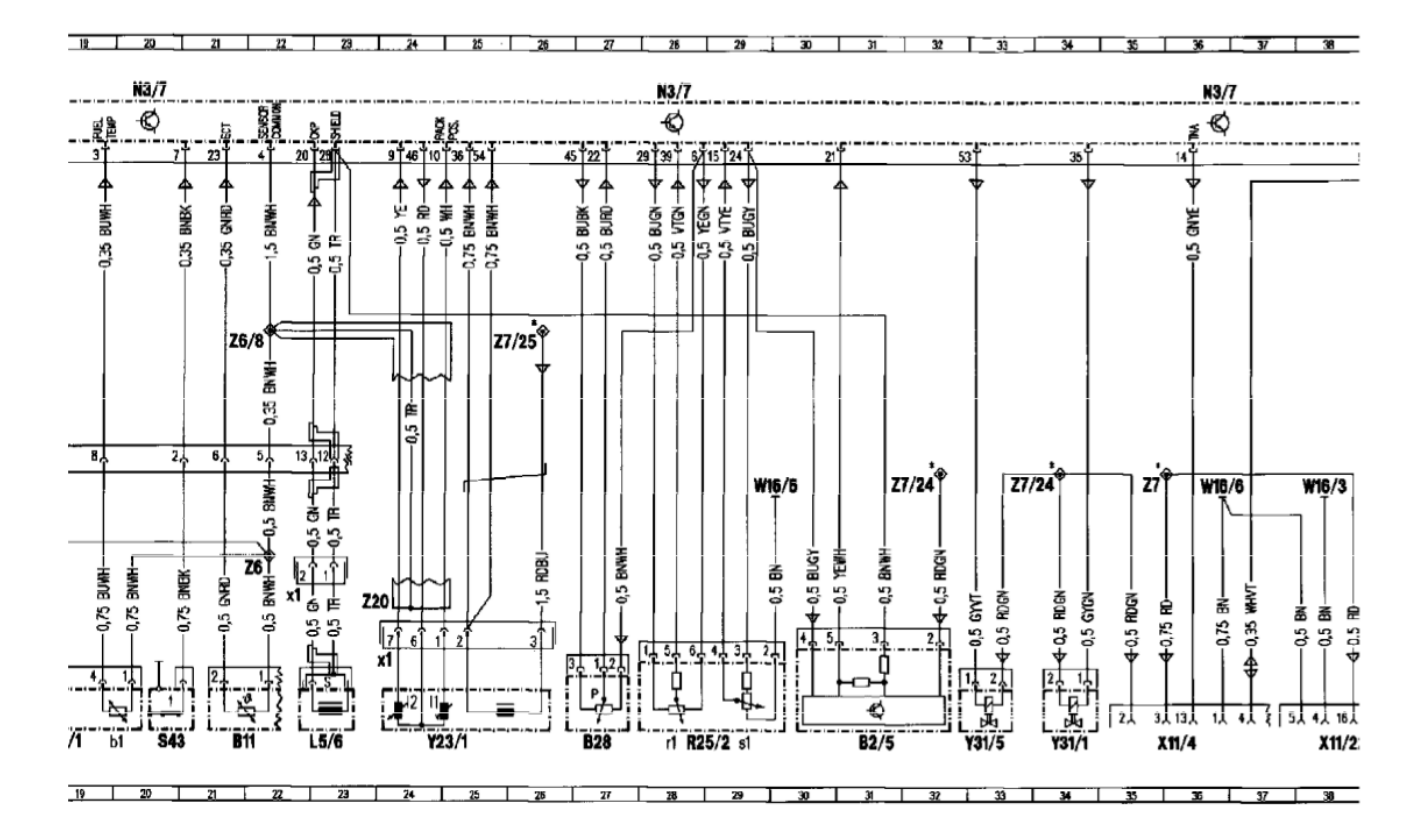

| switch     20L       battery)     2G       butput ground-left wheel housing)     38G       butput ground - right wheel housing)     11E       belectronics ground - component     16E       selectronics ground - component     18E       c test clutch     35L       c module (OBD II) generic scan tool     38L       r     16G       block (circuit 30)     52G       pmpartment/FFS connector     39E       53E     53E       /15u connector     2E       bhydraulic shut-off actuator     19L       perature sensor     19L                                                                                                    | button switch connector                  | 40H |
|----------------------------------------------------------------------------------------------------|------------------------------------------|-----|
| Description       2G         Doutput ground-left wheel housing)       38G         48G       48G         Doutput ground - right wheel housing)       11E         Delectronics ground - component       16E         Delectronics ground - component       16E         Delectronics ground - component       18E         29G       36G         c test clutch       35L         c module (OBD II) generic scan tool       38L         r       16G         block (circuit 30)       52G         pmpartment/Engine connector       16G         ompartment/FFS connector       39E         53E       53E         /15u connector       2E         bhydraulic shut-off actuator       19L         perature sensor       19L         18L       18L | switch                                   | 20L |
| butput ground-left wheel housing)       38G         butput ground - right wheel housing)       11E         blectronics ground - component       16E         rent - right)       18E         29G       36G         c test clutch       35L         c module (OBD II) generic scan tool       38L         r       16G         block (circuit 30)       52G         pmpartment/engine connector       16G         yhydraulic shut-off actuator       19L         erature sensor       19L         18L       18L                                                                                                    | battery)                                 | 2G  |
| 48G butput ground - right wheel housing) 11E bloctronics ground - component 16E tent - right) 18E 29G 36G c test clutch 35L c module (OBD II) generic scan tool c module (OBD II) generic scan tool 38L c block (circuit 30) 52G bmpartment/EFS connector 16G bmpartment/FFS connector 2E bhydraulic shut-off actuator 19L berature sensor 19L 18L                                                                                                    | output ground-left wheel housing)        | 38G |
| butput ground - right wheel housing)       11E         bectronics ground - component       16E         rent - right)       18E         296       36G         c test clutch       35L         c module (OBD II) generic scan tool       38L         r       16G         block (circuit 30)       52G         pmpartment/engine connector       16G         pmpartment/FFS connector       39E         53E       53E         /15u connector       2E         phydraulic shut-off actuator       19L         perature sensor       19L         18L       18L                                                                                                    |                                          | 48G |
| electronics ground - component 16E<br>tent - right) 18E<br>29G<br>36G<br>c test clutch 35L<br>c module (OBD II) generic scan tool 38L<br>r<br>block (circuit 30) 52G<br>ompartment/EFS connector 16G<br>53E<br>/15u connector 2E<br>bhydraulic shut-off actuator 19L<br>eerature sensor 19L                                                                                                    | output ground - right wheel housing)     | 11E |
| tent - right)     18E       29G     36G       c test clutch     35L       c module (OBD II) generic scan tool     38L       r     36G       block (circuit 30)     52G       pmpartment/engine connector     16G       pmpartment/FFS connector     39E       53E     53E       /15u connector     2E       phydraulic shut-off actuator     19L       tenture sensor     19L       18L     18L                                                                                                    | electronics ground - component           | 16E |
| 29G         36G         c test clutch       35L         c module (OBD II) generic scan tool       38L         r       state         block (circuit 30)       52G         pmpartment/engine connector       16G         pmpartment/FFS connector       39E         53E       53E         /15u connector       2E         phydraulic shut-off actuator       19L         perature sensor       19L         18L       18L                                                                                                    | nent - right)                            | 18E |
| 36G       c lest clutch     35L       c module (OBD II) generic scan tool     38L       r     35L       block (circuit 30)     52G       pmpartment/engine connector     16G       pmpartment/FFS connector     39E       53E     53E       /15u connector     2E       phydraulic shut-off actuator     19L       perature sensor     19L       18L     18L                                                                                                    |                                          | 29G |
| c test clutch 35L<br>c module (OBD II) generic scan tool 38L<br>r<br>block (circuit 30) 52G<br>ompartment/EFS connector 16G<br>ompartment/FFS connector 39E<br>53E<br>/15u connector 2E<br>bhydraulic shut-off actuator 19L<br>perature sensor 19L<br>18L                                                                                                    |                                          | 36G |
| c module (OBD II) generic scan tool 38L r block (circuit 30) 52G pmpartment/engine connector 16G pmpartment/FFS connector 39E r 15u connector 2E phydraulic shut-off actuator 19L r 18L                                                                                                    | c test clutch                            | 35L |
| block (circuit 30) 52G<br>ompartment/engine connector 16G<br>ompartment/FFS connector 39E<br>53E<br>/15u connector 2E<br>ohydraulic shut-off actuator 19L<br>perature sensor 19L<br>18L                                                                                                    | c module (OBD II) generic scan tool<br>r | 38L |
| ompartment/engine connector     16G       ompartment/FFS connector     39E       53E     53E       /15u connector     2E       ohydraulic shut-off actuator     19L       perature sensor     19L       18L     18L                                                                                                    | block (circuit 30)                       | 52G |
| ompartment/FFS connector     39E       53E     53E       /15u connector     2E       phydraulic shut-off actuator     19L       serature sensor     19L       18L     18L                                                                                                    | mpartment/engine connector               | 16G |
| 53E       /15u connector       2E       shydraulic shut-off actuator       19L       berature sensor       18L                                                                                                    | mpartment/FFS connector                  | 39E |
| /15u connector     2E       phydraulic shut-off actuator     19L       perature sensor     19L       18L     18L                                                                                                    |                                          | 53E |
| bhydraulic shut-off actuator 19L<br>berature sensor 19L<br>18L                                                                                                    | /15u connector                           | 2E  |
| berature sensor 19L<br>18L                                                                                                    | hydraulic shut-off actuator              | 19L |
| 18I_                                                                                                    | xerature sensor                          | 19L |
|                                                                                                    | · · · · · · · · · · · · · · · · · · ·    | 18L |

| Y23/1       | Fuel quantity actuator (IFI)                                      | 24L               |
|-------------|-------------------------------------------------------------------|-------------------|
| Y23/111     | Fuel rack position sensor                                         | 24K               |
| Y23/112     | Regulating valve-actual value                                     | 24K               |
| Y23/1x1     | Fuel quantity actuator (IFI) connector                            | 23K               |
| Y31/1       | EGR pressure transducer                                           | 34L               |
| Y31/5       | Boost pressure control/pressure control flap<br>vacuum transducer | 32L               |
| Z3/30       | Circuit 15 (unfused) connector sleeve                             | 47G               |
| Z3/38       | Circuit 15 (unfused) connector sleeve                             | 2G                |
| Z6          | Ground connector sleeve                                           | 21H               |
| <b>Z6/8</b> | Sensor ground connector sleeve                                    | 21E               |
| Z7          | Circuit 30 connector sleave                                       | 9E<br>35G         |
| Z7/24       | Circuit 87 connector sleeve                                       | 14E<br>31G<br>33G |
| Z7/25       | Circuit 87 (unfused) connector sleeve<br>(HFM-SFI/base module)    | 13E<br>25E        |
| Z8/3        | ETC start lock connector sleeve                                   | 39G               |
|             |                                                                   |                   |

Z37/2 Engine CAN-Bus (low) connector sleeve

Z37/3 Engine CAN-Bus (high) connector sleeve

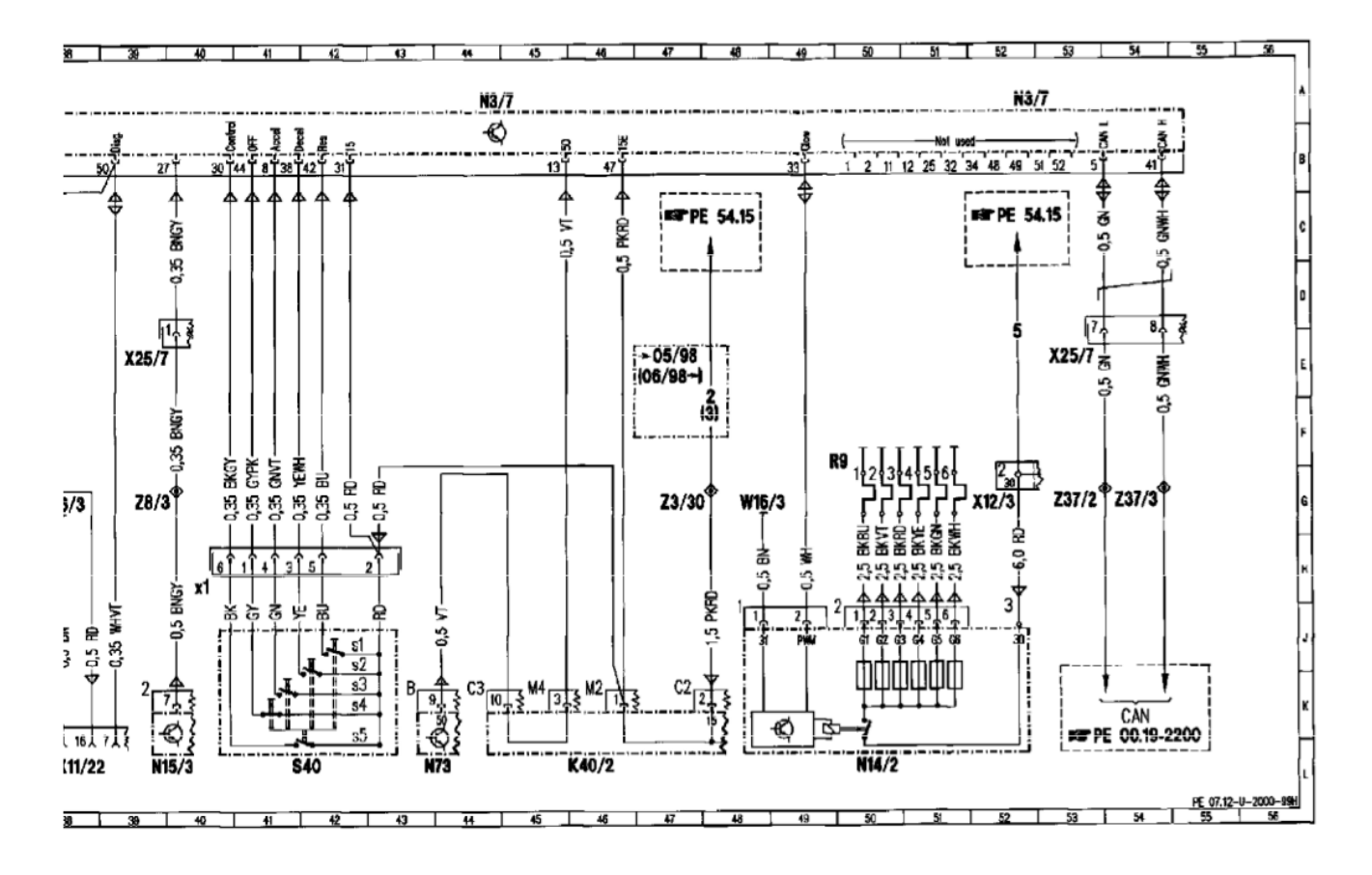

| eve  | 53G |
|------|-----|
| 36A6 | 54G |

## D DSL1 plug and play adaptor

Introduced in Q3 2019, the plug and play adaptor allows the use of a DSL1 ECU in a car that came with OM606 or OM605 engine as well as OM602.980 without modifying the car's wiring. Typical output configuration necessary to utilise the plug and play adaptor:

- **Output 1** 55p pin 14. Normally unused. On older W202 cars without CAN bus instruments this pin is the tachometer output.
- **Output 2** 55p pin 11. Normally unused. On some naturally aspirated cars this pin controls a valve in the intake manifold plenum.
- **Output 3** 55p pin 52. Normally unused. On some naturally aspirated cars this pin controls a butterfly valve in the air intake.
- **Output 4** 55p pin 49. Normally unused. On some older models with an automatic transmission that is not a 722.6, this pin controls a solenoid adjusting the transmission's line pressure.
- Output 5 55p pin 53. Wastegate control solenoid.
- **Output 6** 55p pin 34. Normally unused. On some older models with an automatic transmission that is not a 722.6, this pin controls the transmission's kick down solenoid.
- **Output 7** 55p pin 43 but supplies positive voltage. Fuel shut off solenoid control.
- **Output 8** 55p pin 17. Starter relay control. On some EIS equipped models the starter is engage by a CAN message. This pin may also be grounded by a positive voltage input on 55p pin 13.

Input function association when using the plug and play adaptor:

- **Analog in 4** 55p pin 21. MAF sensor. Not typically used for anything but wired for sake of complete coverage.
- **Analog in 5** Cruise control circuit. Takes inputs from lots of pins on the 55pin header. What varies between models is how the brake pedal signal is brought in to the ECU.
- **Analog in 6** 55p pin 40. Intake air temperature sensor. Not typically used for anything but wired for sake of complete coverage.

**Digital in 1** 55p pin 1. Needle lift sensor on OM602.98x engines. Unused on others. Note that an ECU with circuitry to deal with the low voltage needle lift signal is a special order item.

The following page contains a schematic showing the internal wiring of the plug and play adaptor. Part labeled X1 is the 55 pin header. Parts labeled X2 through X4 are the connectors on the DSL1.

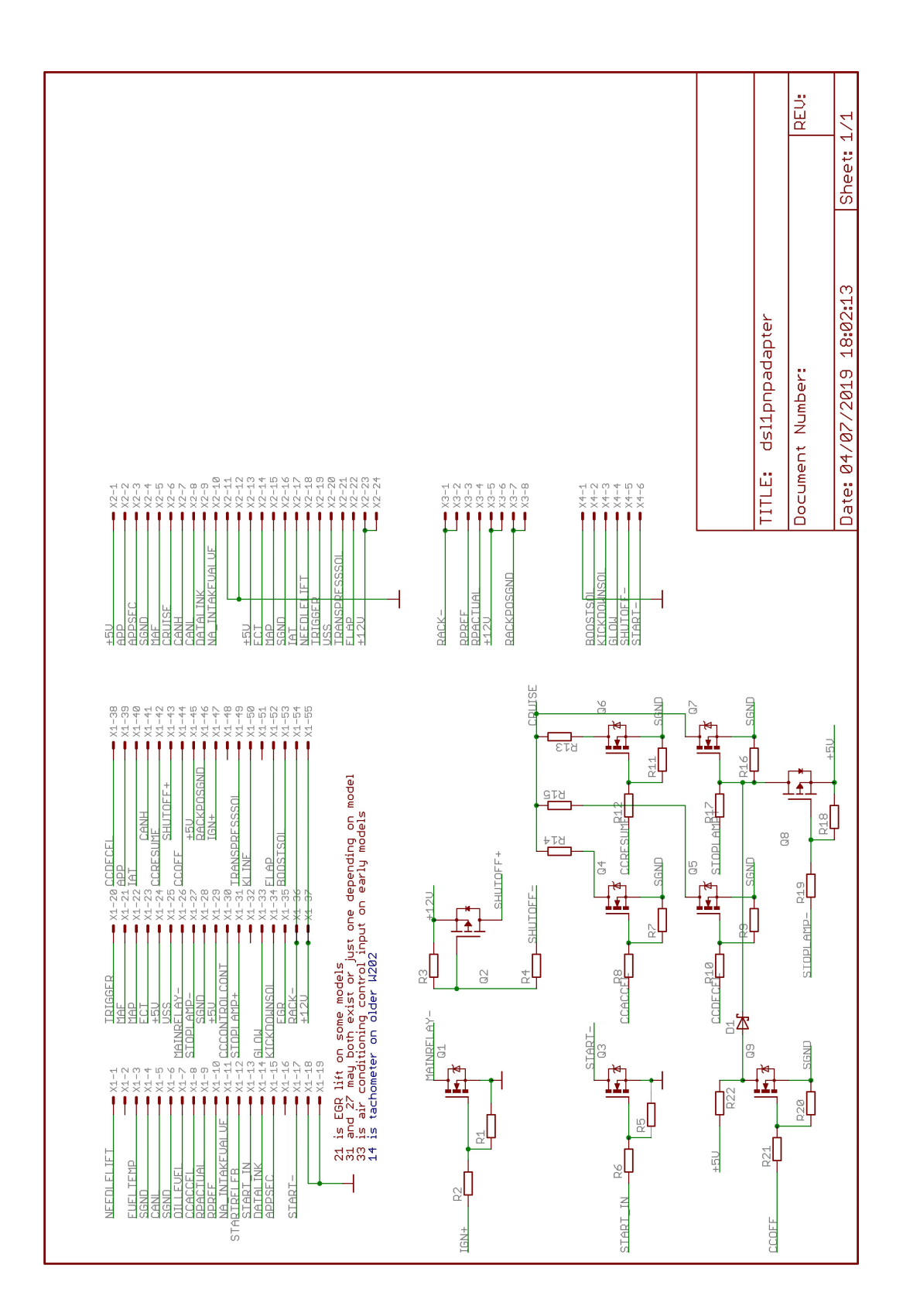